## Procedura obsługi archiwizacji prac dyplomowych w systemie APD

1. Po zalogowaniu się do system APD Promotor oraz inne osoby zaangażowane w archiwizację prac w zakładce **MOJE APD** wykonuje prace określone w przycisku **Zadania**.

| INFORMACJE KATALOG MOJE                                                                                                  | APD ADMINISTRACJA                                                                                                    |                                                                                       |
|----------------------------------------------------------------------------------------------------|----------------------------------------------------------------------------------------------------|---------------------------------------------------------------------------------------|
| MOJE APD<br>→ na skróty                                                                                                  | Moje prace i zadania                                                                                                    |                                                                                       |
| MOJE PRACE<br>→ dyplomowe<br>• promotor<br>• recenzent<br>• członek komisji<br>→ doktorskie<br>• promotor<br>• recenzent | Ta strona zawiera podgląd czekających na Ciebie zadar<br>egzaminów i propozycji tematów prac dyplomowych. Z<br>zależności od Twojej roli i rodzaju czynności do wykona | ń, Twoich prac, nadchodzących<br>adania i prace pogrupowane są w<br>ania.<br>Więcej ↓ |
| MOJE ZADANIA<br>→ dyplomowe                                                                                              | 🔳 Moja strona w katalogu                                                                                                    |                                                                                       |
| <ul> <li>wpisz recenzję pracy</li> <li>→ doktorskie</li> </ul>                                                           | Prace dyplomowe                                                                                                    | Zadania                                                                               |
| <ul> <li>wpisz recenzję pracy</li> <li>→ wnioski</li> </ul>                                                              | 2 Promotor                                                                                                    | Wpisz recenzję pracy                                                                  |
| <ul> <li>opublikuj wniosek</li> </ul>                                                                                    | TT<br>Michał Baliński                                                                                                    | To tylko test wersja 3<br>Gediminas Adamaitis                                         |
| MOJE DYPLOMY<br>→ lista                                                                                                  | Badanie wpływu syntetycznych lipopeptydów na modelowe<br>błony komórek bakterii<br>Sebastian iwański                                                                   | To tylko test wersja 5<br>Michał Adamczewski                                          |
| MOJE EGZAMINY<br>→ lista<br>→ protokoły                                                                                  | "Top Guitar" jako przykład specjalistycznego magazynu<br>muzycznego<br>Maciel Górał                                                                                    | <b>To tylko test wersja 6</b><br>Magdalena Adamiuk<br><u>Pokaż wszystkie</u>          |
| MO IE RAPORTY                                                                                                    |                                                                                                    |                                                                                       |

2. Promotor, po przesłaniu pracy z plikami przez studenta, realizuje proces akceptacji danych (punkt 3 w procedurze APD). W procesie akceptacji Promotor sprawdza treść przesłanych przez studenta informacji (zakładka **Informacje o pracy)**, w tym tłumaczenia tematu, streszczenia oraz słów kluczowych.

W zakładce **Pliki** znajduje się plik pdf z treścią pracy dyplomowej. W przypadku wystąpienia braków lub błędów Promotor ma możliwość odesłania pracy do poprawy za pomocą czerwonego przycisku **Przekaż do poprawy**.

| )-2-3-                 |           |                               | Prom<br>Akcer     | otor<br>otacja danych |         |                | 45.              | 6 |
|------------------------|-----------|-------------------------------|-------------------|-----------------------|---------|----------------|------------------|---|
| Przekaż do poprawy     | 0         |                               |                   |                       |         | Przekaż do w   | pisania recenzji | 6 |
| Stwórz nowy zestaw i p | rzekaż do | poprawy ()                    |                   |                       |         |                |                  |   |
| Informacje o pracy     | Pliki     | Antyplagiat                   | Recenzenci        | Recenzje              | Egzamin | Historia zmian |                  |   |
| Język pracy:           |           | polski [PL]                   |                   |                       |         |                |                  |   |
| Tytuł:                 |           | ── test apd J<br>⊯ Testing Al | SA<br>PD with JSA |                       |         |                |                  |   |
|                        |           | Anna Dahan                    |                   |                       |         | Ð              |                  |   |

3. Trzecia zakładka Antyplagiat umożliwia przesłanie pliku z pracą do badania w systemie JSA oraz zatwierdzenie oświadczenia Promotora.

| nformacje o pracy                                          | Pliki                               | Antyplagiat                                           | Recenzenci                                            | Recenzje                                    | Egzamin                       | Historia zmian                            |                        |
|------------------------------------------------------------|-------------------------------------|-------------------------------------------------------|-------------------------------------------------------|---------------------------------------------|-------------------------------|-------------------------------------------|------------------------|
| Jednolity System                                           | ı Antypla                           | giatowy                                               |                                                       |                                             |                               |                                           |                        |
|                                                            | 10800-LI<br>zcze żadr<br>wierdzona) | C-3-U-16181.po<br>nego badania                        | lf                                                    |                                             | His                           | storia i zarządzanie                      | badaniem               |
| Oświadczam, że ni<br>antyplagiatowego<br>do przedstawienia | iniejsza p<br>przeprow<br>jej w pos | raca została prz<br>vadzonego w Je<br>stępowaniu o na | zygotowana pod<br>dnolitym System<br>danie tytułu zaw | moim kierunk<br>nie Antyplagia<br>rodowego. | kiem. Znam w<br>towym i stwie | ynik raportu z bada<br>rdzam, że praca sp | inia<br>iełnia warunki |
|                                                            |                                     |                                                       |                                                       |                                             |                               |                                           | Zatwierdź              |

4. Promotor dokonuje zlecenia badania za pomocą przycisku **Historia i zarządzanie badaniem**, a następnie naciskając przycisk **Zleć badanie**.

Badanie Jednolitym Systemem Antyplagiatowym test apd JSA

| ÷ | · wróć do pracy                        |
|---|----------------------------------------|
|   | Ostatni zestaw                         |
|   | பூ 15519-0641010800-LIC-3-U-16181.pdf  |
| 3 | Nie zlecono jeszcze żadnego badania    |
|   | Język raportu: 🕦 polski 🗸 Zleć badanie |

Wynik badania w zależności od obciążenia serwerów JSA może trwać ok kilkunastu minut do kilku godzin. Komunikat o oczekiwaniu na wynik badania jest wyświetlany w tej zakładce.

5. Po wykonaniu badania w systemie JSA pojawia się możliwość podglądu wyniku w postaci pobrania pliku raportu ogólnego.

| ormacje o pracy                                                            | Pliki                                                       | Antyplagiat                                         | Recenzenci                                            | Recenzje                                   | Egzamin                       | Historia zmian                               |                                   |
|----------------------------------------------------------------------------|-------------------------------------------------------------|-----------------------------------------------------|-------------------------------------------------------|--------------------------------------------|-------------------------------|----------------------------------------------|-----------------------------------|
| Jednolity System                                                           | n Antyplag                                                  | giatowy                                             |                                                       |                                            |                               |                                              |                                   |
| <b>↓</b> 15519-06410                                                       | 10800-LI                                                    | C-3-U-16181.p                                       | df                                                    |                                            |                               |                                              |                                   |
| Badanie ukończ<br>zlecone 2022-02-24<br>Raport ogólny<br>rozmiar: 206,4 Ki | <b>zone</b><br>I przez<br>y <b>[pobierz</b><br>B   otrzyman | zaktualiz<br>]<br>10 2022-02-24                     | owane 2022-02-24                                      |                                            |                               |                                              |                                   |
| Wersja pracy: 3 (niezat                                                    | twierdzona)                                                 |                                                     |                                                       |                                            | His                           | storia i zarządzanie I                       | badaniem                          |
| )świadczam, że n<br>intyplagiatowego<br>lo przedstawienia                  | iniejsza p<br>przeprow<br>i jej w pos                       | raca została prz<br>adzonego w Je<br>tępowaniu o na | zygotowana pod<br>dnolitym System<br>danie tytułu zaw | moim kierunk<br>iie Antyplagia<br>odowego. | kiem. Znam w<br>towym i stwie | ynik raportu z badar<br>erdzam, że praca spe | nia<br>ełnia warunki<br>Zatwierdź |
|                                                                            |                                                             |                                                     |                                                       |                                            |                               |                                              |                                   |

 APD umożliwia wygenerowanie raportu szczegółowego, jeżeli Promotor chce się zapoznać z dokładnym wynikiem badania JSA. Zlecenie wygenerowania raportu szczegółowego realizujemy przechodząc do Historii i zarządzania badaniem. Za pomocą przycisku Wygeneruj raport szczegółowy wysyłamy informację do systemu JSA o chęci pobrania tego

## raportu.

Status pracy

|   | Ostatni zestaw                                                                                                    |
|---|----------------------------------------------------------------------------------------------------|
|   | ৬ 15519-0641010800-LIC-3-U-16181.pdf                                                                                                    |
| 3 | Badanie ukończone         zlecone 2022-02-24 przez       zaktualizowane 2022-02-24         Raport ogólny [pobierz]         rozmiar: 206,4 KB   otrzymano 2022-02-24 |
| J | Wygeneruj raport szczegółowy       Aktualizuj dane pracy w raportach                                                                                                |
|   | Aktualizuj status badania i raporty Zaakceptuj wynik badania                                                                                                    |

7. Po sprawdzeniu wyników raportów ogólnego (i jeżeli zachodziła potrzeba raportu szczegółowego) Promotor może Zaakceptować wynika badania. Dodatkowy przycisk Aktualizuj status badania i raporty jest wykorzystywany w przypadku dokonywania zmian w raporcie z badania danej pracy w systemie JSA po zastosowaniu których zmienia się wynik badania i potrzeba go zaktualizować w systemie APD.

Akceptacja wyniku badania jest obowiązkowym krokiem, który umożliwi przejście do zgłaszania propozycji recenzentów i wystawiania recenzji.

8. Po akceptacji wyniku badania w systemie JSA promotor musi zaakceptować **Oświadczenie promotora** znajdujące się na zakładce Antyplagiat.

| Wersja pracy: 3 (niezatwierdzona)                                                                                                    | Historia i zarządzanie badaniem                                                                                        |
|----------------------------------------------------------------------------------------------------|----------------------------------------------------------------------------------------------------|
| Dświadczam, że niniejsza praca została przygotowana pod r<br>antyplagiatowego przeprowadzonego w Jednolitym Systemi<br>lo przedstawienia jej w postępowaniu o nadanie tytułu zawo | noim kierunkiem. Znam wynik raportu z badania<br>ie Antyplagiatowym i stwierdzam, że praca spełnia warunki<br>odowego. |
|                                                                                                    | Zatwierdź                                                                                                    |
|                                                                                                    |                                                                                                    |

 Przejście do następnego punktu wystawianie recenzji (punkt 4 w procedurze APD) jest możliwy po wcześniejszym zatwierdzeniu wyniku badania JSA i zatwierdzenia oświadczenia promotora i wykonuje się poprzez przycisk Przekaż do wpisania recenzji.

| 1-2-3                                   |   | Promotor     Akceptacja danych | 456                            |
|-----------------------------------------|---|--------------------------------|--------------------------------|
| Przekaż do poprawy 🚯                    |   |                                | Przekaż do wpisania recenzji 🚺 |
| Stwórz nowy zestaw i przekaż do poprawy | 0 |                                |                                |

10. W punkcie 4 procedury pojawia się nowa zakładka Recenzenci, w której Promotor zgłasza propozycje recenzentów do danej pracy.

| nformacje o pracy                                      | Pliki                   | Recenzenci                           | Recenzje                         | Historia zmian     | Administracja                                  |                                           |
|--------------------------------------------------------|-------------------------|--------------------------------------|----------------------------------|--------------------|------------------------------------------------|-------------------------------------------|
| <b>i</b><br>Można zg<br>Gotowe p                       | głosić pro<br>propozycj | opozycje recenze<br>e należy zgłosić | entów - w trako<br>do zatwierdzo | cie edycji<br>enia |                                                |                                           |
| Gediminas Adam<br>Zatwierdzeni rec<br>dr Andrea Pirani | aitis<br>enzenci:       |                                      |                                  | Uv<br>re           | vagi na temat organ<br>cenzentów:              | izacji egzaminu i                         |
| Propozycje recer                                       | izentów:                |                                      |                                  | Lir<br>            | nit 1000, wprowadzono<br><sup>Jisz uwagi</sup> | 0 znaków                                  |
|                                                        |                         |                                      |                                  |                    | (j) Zgło                                       | Anuluj Zapisz<br>ś propozycje recenzentów |

Po wpisaniu trzech pierwszych liter pojawia się lista, z której możemy wybrać minimum 2 osoby zgłaszane jako recenzenci.

| <b>Zatwierdzeni recenzenci:</b><br>Ir Andrea Pirani | Uwagi na temat organizacji egzaminu i<br>recenzentów: |
|-----------------------------------------------------|-------------------------------------------------------|
| Propozycje recenzentów:                             | Limit 1000, wprowadzono 0 znaków                      |
| Danek Kowalski                                      | Wpisz uwagi                                           |
| Dawid Jankowski                                     | -<br>-                                                |
| Feresa Kuttner                                      |                                                       |
|                                                     |                                                       |
|                                                     |                                                       |

Listę propozycji recenzentów należy zapisać za pomocą przycisku **Zapisz**, a następnie wysłać zgłoszenie za pomocą przycisku **Zgłoś propozycje recenzentów**.

Promotor pracy jest automatycznie dodawany do wpisania recenzji.

Po przesłaniu zgłoszenia propozycji recenzentów Promotor może wypełniać recenzję.

- 11. Po zatwierdzeniu recenzenta przez Dziekana (osobę upoważnioną), recenzent może wypełnić recenzję w systemie APD.
- 12. Po wpisaniu recenzji przez promotora i recenzenta, promotor zatwierdza pracę do obrony za pomocą przycisku **Praca gotowa do obrony zakończ proces obsługi** (jest to obowiązkowe działanie Promotora, warunkujące wygenerowanie protokołu egzaminacyjnego w czasie

## obrony).

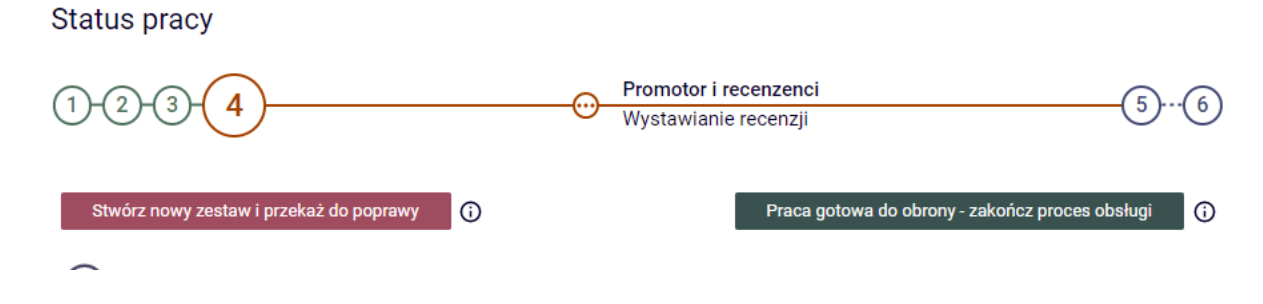